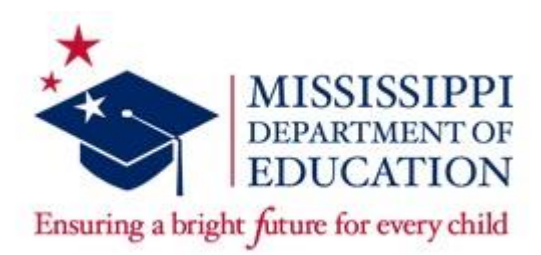

# BDI-2 Early Childhood Screening Procedures SPP/APR Indicator 7 – Early Childhood Outcomes

07/23/2018

Indicator 7 - Percent of preschool children aged 3 through 5 with IEPs who demonstrate improved: A. Positive social-emotional skills (including social relationships); B. Acquisition and use of knowledge and skills (including early language/communication and early literacy); and C. Use of appropriate behaviors to meet their needs.

The purpose of this document is to provide special education preschool personnel an overview of the functions and processes within the BDI-2 screener that *must be used* to enter *required early childhood outcome data on all preschool special education children.* These data are used annually for district and state reporting. Major functions associated with the BDI-2 screener are described in this document and linked from the table of contents.

Technical assistance with BDI-2 functions and processes is provided by the MDE. Please contact Candice Taylor at <u>cataylor@mdek12.org</u> at MDE for more information.

Local performance on each district's child outcomes data will continue to be posted on the state website annually. This includes district performance on the 3 sub-indicators listed above as well as each district's completion rate. Completion rate is the proportion of children for whom entry and exit scores are reported as compared to the total number of children in the district's preschool special education child count. The state target for completion rate is 25%. Statistically underreporting outcomes of preschool special education students could impact the district's determination level.

# Table of Contents

| Screening at Entry and Exit                     | 3  |
|-------------------------------------------------|----|
| Program Note 2 – IMPORTANT                      | 4  |
| Importance of Using MSIS IDs                    | 4  |
| Transferring Children from District to District | 5  |
| Adding a Child Record                           | 5  |
| Searching for a Child Record                    | 5  |
| Entering Assessment Data                        | 6  |
| Reports                                         | 7  |
| Individual Child Reports                        | 7  |
| Group Reports                                   | 7  |
| How to Access Reports                           | 10 |
| How to Transfer Report Content into Excel       | 12 |

## Screening at Entry and Exit

Since school year 2013-2014, all preschool children must be assessed upon both their entry into and exit from the preschool special education program. This includes children with disabilities ages 3 through 5 years, regardless of grade level.

Children's **entry events** that require an entry screening include:

- A child, age 3 to 5.5 years, just ruled eligible for special education services
- A child, age 3 to 5.5 years, transferring into a MS district from another state
- A child, age 3, eligible for Part B transferring from Part C.

Children's exit events that require an exit screening include:

- A child turning age 6 and therefore exiting preschool special education
- A preschool child of any age that is no longer receiving services, as long as it has been 6 months since the entry screener
- A preschool child of any age moving from a MS district to another state, as long as it has been 6 months since the entry screener

#### Important Considerations to Remember

- 1. At both entry and exit, children are given the BDI-2 screener and <u>not</u> the full assessment.
- 2. The entry screener should be administered within 30 days of Individualized Education Program (IEP) implementation.
- 3. The exit screener must be given before the child turns 6 years old. Screeners that are given to children after they turn 6 will not be considered and will be counted as missing for the district. Therefore, it is important to schedule a child's exit screener with adequate time prior to a child's 6<sup>th</sup> birthday to accommodate a rescheduling if needed (e.g., illness).
- 4. There needs to be at least 6 months between the entry and exit screeners. If a child enters the early childhood program within 6 months of their 6<sup>th</sup> birthday, neither entry or exit screener is required as the child would not be in the program for the 6-month minimum required between entry and exit screeners.
- 5. After an entry or exit screener is given, data should be entered. The deadline for all data entry for a school year is the end of each school year, June 30<sup>th</sup>. Data are pulled soon after and therefore it is important that all entries for all BDI-2 entry and exit screeners be entered by the end of June.
- 6. All data shall be entered in the BDI-2 Data Manager website at <a href="https://www.bdi2datamanager.com/default.aspx">https://www.bdi2datamanager.com/default.aspx</a>.

(Contact Candice Taylor at cataylor@mdek12.org if you need assistance with user account information.)

### **Program Note 2 - IMPORTANT**

For each entry and exit screener entered in the BDI-2 Data Manager, click on the Program Note link and select "Entry" or "Exit" in the "Program Note 2" drop-down field. Riverside will not consider any other Program Note fields when pulling outcome data for Indicator 7.

| Battelle                                                                                                    | on Child Administration Penorts Import (Evport                                                                                  |  |  |  |  |  |  |
|----------------------------------------------------------------------------------------------------|----------------------------------------------------------------------------------------------------|--|--|--|--|--|--|
| Use this page to view a list of assessments administered to a<br>To view only complete assessments, click <b>Complete Ass</b>                                                                                                    | a child and to edit or add assessments to a record.                                                                             |  |  |  |  |  |  |
| To view only complete assessments, click Complete Ass<br>button. To view all the assessments for the child, click AI<br>Deleted button.<br>To add a new assessment to the record, click the New C<br>the New Screener button.<br>To merge assessment information, click the check boxes<br>Merge Selected button.<br>Note: You cannot undo a merge after it has been completed<br>To delete an assessment from the child's record, click the<br>appears, click OK button to remove the assessment from |                                                                                                    |  |  |  |  |  |  |
| To undelete an assessment, click the <b>Undelete</b> icon. Clic<br>To access Program Notes from the Assessment(s) page,<br>Program Note(s).<br>Complete Assessment OScreener Deleted OAll<br><u>Merge Selection First Date Retest Instrument AD</u>                                                                                                    | Program Note 5:<br>Part B Entry<br>Entry<br>Exit<br>2<br>Actions: Image Actions:<br>PP P-S COM MOT COG 7<br>Program Note Delete |  |  |  |  |  |  |
| 4/9/2008      -      Screener      X        11/29/2007      -      Screener      X                                                                                                    | -  X  X  -  9  Program Note    -  X  X  -  -  Program Note                                                                      |  |  |  |  |  |  |
| Merge Selected                                                                                                    | Copyright ©2011 by LINC, Associates & The Riverside Publishing Company                                                          |  |  |  |  |  |  |

Program Note 2 should be left blank for any other screener results that are entered in the BDI-2 Data Manager (ex: for progress monitoring purposes, etc.)

Riverside published a normative update in 2015, so the current norms are called the BDI-2 NU norms. Beginning Fall 2017, children who have an entry screener conducted should be calculated using the BDI-2 NU norms. Children whose entry screener was calculated with the BDI-2 norms should have their exit calculated with those same norms.

#### Importance of Using MSIS IDs

MSIS IDs in the Child ID field help track children. When adding a new child or assessing an existing child, enter the MSIS ID. To add the MSIS ID for an existing child, click the "Edit" button next to the child's name in the BDI-2 Data

Manager under the View Roster or Search Child menu. Be sure to enter all nine digits (e.g., 001234567) without spaces, dashes, or other characters.

| Action Icons: Edit: 💷 Delete: 😹 Assessment: 🔤 Report: 🛄 Head Start Notes: 🗐 🔪 🔷 |              |            |             |          |                                                      |                   |   |  |
|---------------------------------------------------------------------------------|--------------|------------|-------------|----------|------------------------------------------------------|-------------------|---|--|
| Merge                                                                           | Last Name    | First Name | Gender      | Child ID | Birth Date                                           | Actions           |   |  |
|                                                                                 | 16/661       | Rooma-     | 10.000      |          | -80707070801                                         | - ICOT 🗶 TEST 🚹 🗐 |   |  |
|                                                                                 | <b>Henry</b> | -1000000   | 10000       |          |                                                      | EDIT 🗙 TEST 🚹 🗐   |   |  |
|                                                                                 | 10.6886      | Hereit     | 10100       |          | 10/11/2007                                           | EDIT 🗙 TEST 📘     |   |  |
|                                                                                 | COMPANY.     | (Constant) | There are a |          | 10000-01000-00000-0000-0000-0000-0000-0000-0000-0000 | EDIT 🗶 TEST 🔝 🗐   | ~ |  |

### **Transferring Children from District to District**

Email <u>cataylor@mdek12.org</u> when children transfer to your district from another district. Candice will reroster them to your district. Make sure to include which school in your district the children currently attends in your request.

## Adding a Child Record

Children who have received a BDI-2 screening need to be added to the BDI-2 Data Manager. Here's how:

1. Once you have logged in to the system, select the Child Administration tab and then select Add Child.

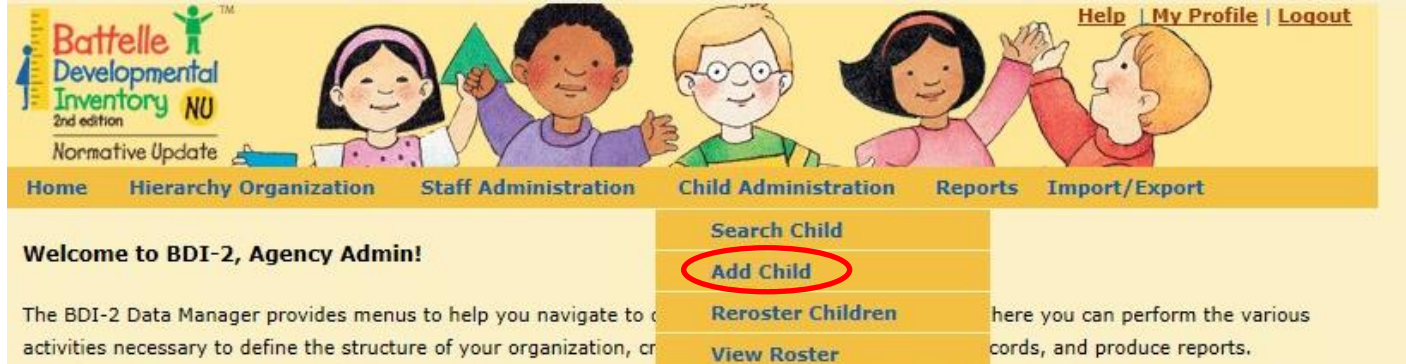

- 2. Fill in the required fields (with red asterisk) AND the **Child ID** (using their MSIS #) for the child.
- 3. Select the school/program the child attends (or is connected to in MSIS).
- 4. Click Save (or Save and Add Another Child if desired).
- 5. Once a child has been added, you can search for the child to edit demographics or enter testing information.

## Searching for a Child Record

You may need to search for a child to edit their information or enter assessment information.

1. Select the Child Administration tab and then select Search Child.

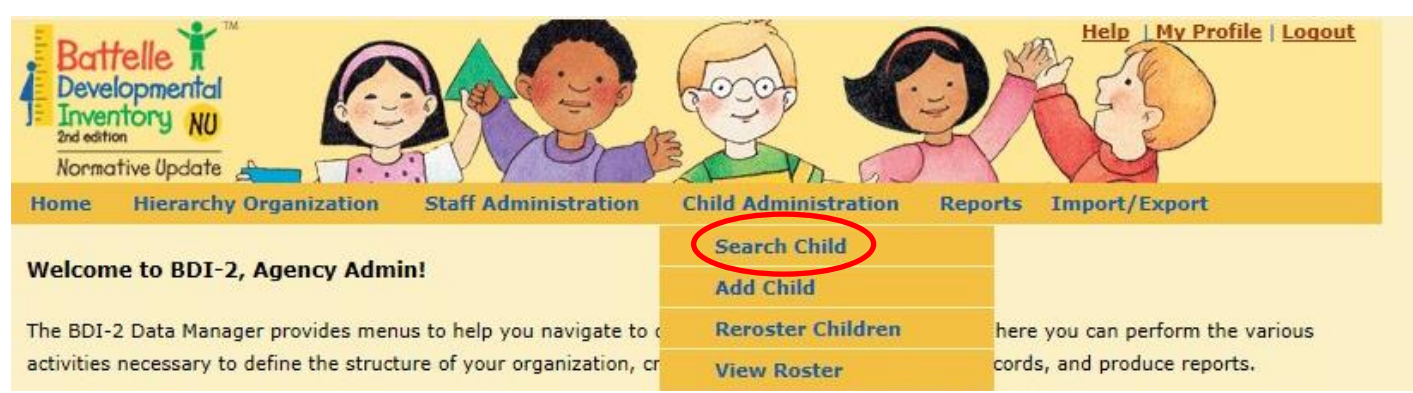

- 2. Enter the child's first and last name or Child ID (MSIS #), then click **Search**. Hint: If you don't enter a name or ID and click **Search**, all of your children will populate.
- 3. After you click Search, either the child's name will appear, or you will get a message that says "No results found for search".
- 4. When a child's name comes up in your search, there will be five (5) icons beside it in the **Actions** column. They are:

| Action Icons: Edit: 🔤 Delete: 😹 Assessment: 🔤 Report: 🔟 Head Start Notes: 🗐 🔪 |                                                                                                    |                                                                                                    |            |          |                            |                 |   |  |
|-------------------------------------------------------------------------------|----------------------------------------------------------------------------------------------------|----------------------------------------------------------------------------------------------------|------------|----------|----------------------------|-----------------|---|--|
| Merge                                                                         | Last Name                                                                                                    | First Name                                                                                                    | Gender     | Child ID | Birth Date                 | Actions         |   |  |
|                                                                               | 101000-                                                                                                    | -Beattram-                                                                                                    | 10100      |          | inspirite relation         | EDIT 🗶 TEST 📘 🗐 |   |  |
|                                                                               |                                                                                                    |                                                                                                    | (Balance)  |          | Constitution of the second | EDIT 🗶 TEST 📘 🗐 |   |  |
|                                                                               | TRAFFIC                                                                                                    | (Second                                                                                                    | 101400     |          | 10414476007                | EDIT 🗶 TEST 📘   |   |  |
|                                                                               | The second second second second second second second second second second second second second second second s | 100 CONTRACTOR OF CONTRACTOR OF | COLUMN ST. |          | 1000 1100 1000             | EDIT 🗶 TEST 🔝 🗐 | ~ |  |

- a. **EDIT** you can make changes to demographic information and school assignment here.
- b. X allows you to delete the child. The child is not actually removed from the system but will not be considered active in the Data Manager. If you need to "undelete" a child, you will simply click the white X that appears in the Actions column.
- c. **TEST** you can enter assessment data on the selected child here.
- d. **Bar graph** you can view reports on the selected child here.
- e. **Head start notes** you can add notes related to Head Start on the selected child here. (This one is not often used, since our primary use for the screener is Indicator 7.)

## **Entering Assessment Data**

Once a child has been assessed, the assessment data must be entered into the Data Manager. To enter assessment data:

1. Select Child Administration, then Search Child.

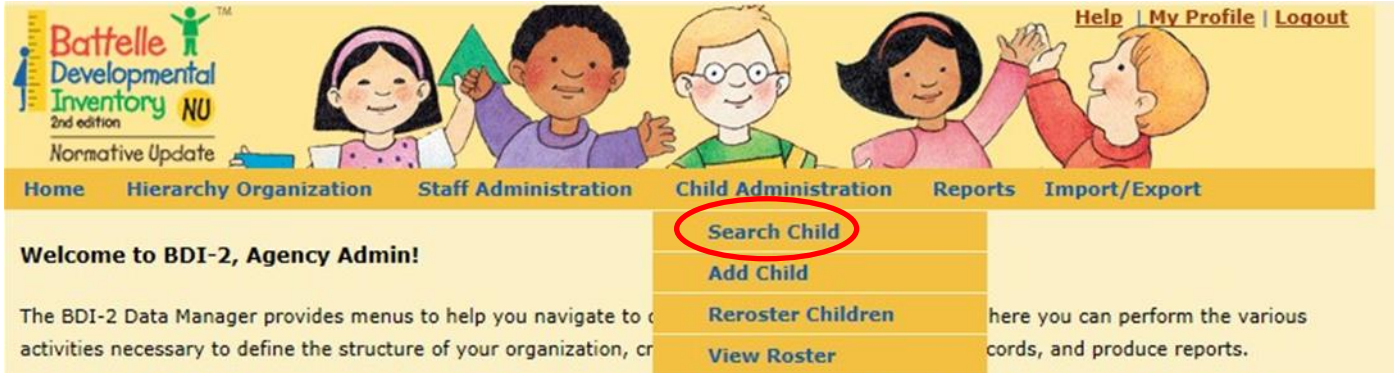

- 2. Enter the child's name or MSIS number and click Search.
- 3. Select the **TEST** icon (center icon) by the child's name.
- 4. Select **Complete Assessment** or **Screener** (You will only choose screener for Indicator 7, but if your district uses the complete assessment or the screener for other purposes, you can enter that data here as well).
- 5. Select **Raw Scores** or **Item Details** (Only Raw Scores are required for Indicator 7 but reports to share with teachers/families can only be generated if Item Details are entered).
- 6. Check the boxes by the domains that were administered to the child or check **All** if all domains were administered on the same date.
- 7. Enter the **Test Date** for each domain that was administered or click on the calendar icon to select the test administration date.
- 8. Enter the name of the test examiner that administered each domain or click the **Examiner** icon to select an examiner.
- 9. Enter Raw Scores for each domain and click Save;
- OR, if you wish to enter Item Details, click Next to continue.
  Enter the number of points (2,1, or 0) and the administration procedure (S, O, or I) from the paper protocol for each item that was administered.
- 11. Click **Done** when all items have been entered.
- 12. Review the summary of scores when all data has been added to ensure accuracy.

### Reports

Once assessment data has been entered, reports can be viewed, either for individual children, or for groups of children.

Individual Child Reports

- 1. Select the tab that says Reports, then select Child Reports.
- 2. Search for the child whose data you wish to view.
- 3. Select the **Report** icon (bar graph).
- 4. Choose the type of report you wish to view, then select **Go to Report Criteria**.
- 5. Select the date of the assessment you wish to view and any other options, then click **View Report**. The information provided will look different based on which report you selected.

#### **Group Reports**

- 1. Select the tab that says **Reports**, then select **Group Reports**.
- 2. Choose the school/program you wish to view.
- 3. Choose BDI-2 Norms or BDI-2 NU Norms (depending on which was used. Since we are in transition right now, it would be best to run both.)
- 4. Choose Group Screener (if you are looking at Indicator 7 data) or Complete Roster Report (if your district uses the full assessment), then click **Go to Report Criteria**.
- 5. Enter the **Date Range** you wish to view. Each school year's data goes from July 1 to June 30.
- 6. Make sure your email address is in the **Email** box and click **Schedule Report**.
- 7. You will be taken to the **Scheduled Queue** page, with a message at the top that says "Report has been scheduled". This page is home to all **Group Reports** and **Exports** (see instructions below for **Exports**). The most recent report will be at the bottom of the page. It should say "Not Started".
- 8. You will receive an email when your **Group Report** is ready. You can refresh your **Scheduled Queue** page if you stayed on it, or you can go to the **Import/Export** tab and choose **Scheduled Queue**.
- 9. It will now say **Finished**. Click on the downward-pointing blue arrow to download the report.
- 10. Choose **Open** when prompted. Double-click the file, then you should see a file with an icon like a disc drive. Right-click and choose **Extract All** (the file has to be unzipped) and then click **Extract**.

11. Double-click the file name several more times, then eventually you will get a pdf. It will say **Summary Report**. It looks like this:

| J= Jn<br>2nd<br>No | rmative Updat                                   | 0<br>0                                            |                                                                              |                                              | Date:                                                                           | 10/27/201                                  |
|--------------------|-------------------------------------------------|---------------------------------------------------|------------------------------------------------------------------------------|----------------------------------------------|---------------------------------------------------------------------------------|--------------------------------------------|
| Studen             | t Name:<br>Sender: Male<br>District: Foorarine: | Re                                                | sults Based on -1.5 Sta<br>Age in Months: 71<br>Child ID<br>Date of Birth, w | months                                       | School/Site: Po<br>Assessment Date: 8/2<br>Report Generated with: 8D            | plannie Lower<br>19/2016<br>II-2 NU Norms  |
| Domain             | Adaptive                                        | Personal-Social                                   | Communication                                                                | Motor                                        | Cognitive                                                                       | BDI-2 Total                                |
| Raw Score          | 33                                              | 39                                                | 40                                                                           | 38                                           | 36                                                                              | 186                                        |
| Pass/Refer         | Pass                                            | Pass                                              | Pass                                                                         | Pass                                         | Pass                                                                            | Pass                                       |
|                    |                                                 |                                                   |                                                                              |                                              | Total AE                                                                        | 72                                         |
| Studen<br>(        | t Name<br>Gender: Male<br>District:             |                                                   | Age in Months: 71<br>Child ID:<br>Date of Birth:                             | months                                       | School/Site: <sub>Po</sub><br>Assessment Date: 8/2<br>Report Generated with: BD | plarville Lower<br>9/2016<br>II-2 NU Norms |
| Domain             | Adaptive                                        | Personal-Social                                   | Communication                                                                | Motor                                        | Cognitive                                                                       | BDI-2 Total                                |
| Raw Score          | 32                                              | 34                                                | 33                                                                           | 36                                           | 29                                                                              | 164                                        |
| Pass/Refer         | Pass                                            | Pass                                              | Pass                                                                         | Pass                                         | Refer                                                                           | Pass                                       |
|                    |                                                 |                                                   | 97.<br>197                                                                   | ×                                            | Total AE                                                                        | 58                                         |
| Studen             | t Name:<br>Sender: Male<br>District: roparvine  |                                                   | Age in Months: 71<br>Child ID:<br>Date of Birth: ച                           | months                                       | School/Site:<br>Assessment Date: 9/1<br>Report Generated with: BD               | 2/2016<br>II-2 NU Norms                    |
| Domain             | Adaptive                                        | Personal-Social                                   | Communication                                                                | Motor                                        | Cognitive                                                                       | BDI-2 Total                                |
| Raw Score          | 30                                              | 33                                                | 35                                                                           | 34                                           | 27                                                                              | 159                                        |
| ass/Refer          | Refer                                           | Pass                                              | Pass                                                                         | Pass                                         | Refer                                                                           | Refer                                      |
|                    |                                                 |                                                   | 11                                                                           |                                              | Total AE                                                                        | 56                                         |
|                    | Results                                         | based on Battelle Deve<br>ht 2007 Linc Associates | lopmental Inventory, Se<br>and The Riverside Pub                             | cond Edition (BDI-2)<br>lishing Company, All | Screening Test.<br>rights reserved.                                             |                                            |

For export data (by school):

- 1. Sign in to the data manager and go to Import/Export.
- 2. Hover over Import/Export to bring up menu and select Export.

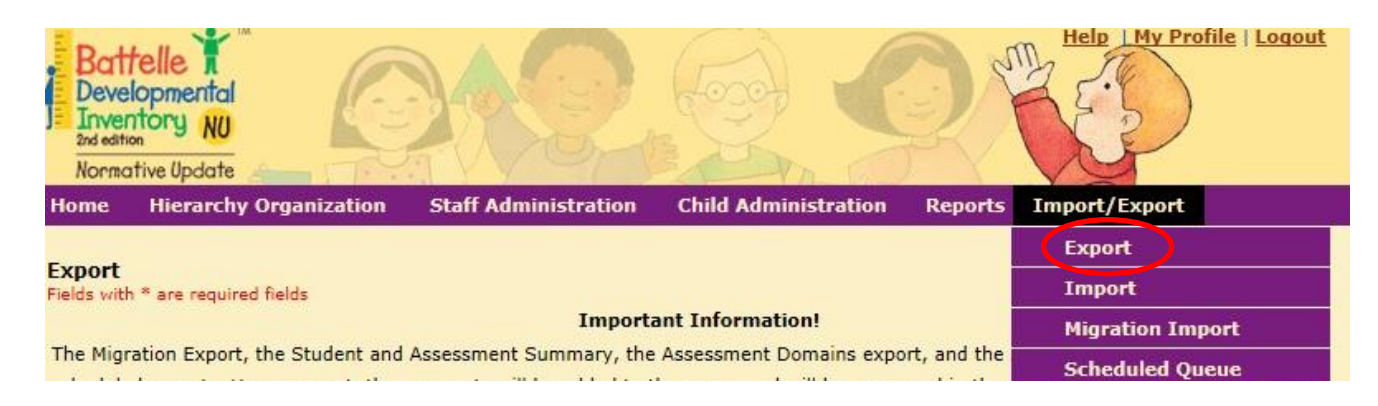

3. Select the type of report you want to export. To get assessment information and demographics you will select **Student and Assessment Summary**.

| Export<br>Fields with * are required fields                                                                                     |
|----------------------------------------------------------------------------------------------------|
| The Migration Export, the Student and As<br>scheduled exports. Upon request, these<br>take up to 24 hours and will be available |
| All other exports are generated on demai<br>while they are generating as it will cause                                          |
| Select File to export:*                                                                                                    |
| O Organizations                                                                                                    |
| ◯ Staff                                                                                                    |
| ○ Students                                                                                                    |
| O Assessment Summary                                                                                                    |
| O Assessment Domains                                                                                                    |
| O Assessment Details                                                                                                    |
| O Assessment Observations                                                                                                    |
| Student and Assessment Summary                                                                                                  |
| O Migration Export                                                                                                    |

4. Select the school/program you want to pull data from.

| Selected Organization:*   |  |  |  |  |  |  |  |  |
|---------------------------|--|--|--|--|--|--|--|--|
| ⊡ <sup></sup> SDECO       |  |  |  |  |  |  |  |  |
|                           |  |  |  |  |  |  |  |  |
| DOE School - Test site    |  |  |  |  |  |  |  |  |
| 619 Coordinator test site |  |  |  |  |  |  |  |  |

5. Choose the **range of dates** you want to pull. Data is pulled for fiscal year for State reports, which is July 1 through June 30. To include entry screeners for children that are exiting in the current school year, go back 3 years in your date range.

| Export Beginn | ing Date*        |
|---------------|------------------|
| 7/1/2014      |                  |
| Export Ending | Date*            |
| 5/22/2015     | ×                |
| Select Progra | n Note Criteria: |
| Criteria 1:   |                  |
| Criteria 2:   | ~                |
|               |                  |
|               |                  |
|               |                  |

6. **Enter your email address** so you receive notifications that the report is being gathered and when the report is available. Then select **Schedule Export**.

| Export File Format                |   |
|-----------------------------------|---|
| Select File Delimiter             |   |
| ● Tab                             |   |
| O Comma                           |   |
| 🔾 Xml                             |   |
|                                   |   |
| E-mail:* Enter Your Email Address | × |
|                                   |   |
| Schedule Export                   |   |

You will be taken to the **Schedule Queue** page where you will see your request at the bottom of the list. It will be listed as "Not Started" while the program is running your report.

| Home  | Hierarchy Org | anization  | Staff Administratio                              | n Child Administration  | Reports      | Import/Ex      | port        |
|-------|---------------|------------|--------------------------------------------------|-------------------------|--------------|----------------|-------------|
| 36936 | 01/19/2018    | 01/19/2018 | Export -<br>Student and<br>Assessment<br>Summary | StudentAssessmentSum_JC | B36936.zip   | Finished       |             |
| 36937 | 01/19/2018    | 01/19/2018 | Export -<br>Student and<br>Assessment<br>Summary | StudentAssessmentSum_JC | B36937.zip   | Finished       |             |
| 36938 | 01/19/2018    | 01/19/2018 | Export -<br>Student and<br>Assessment<br>Summary | StudentAssessmentSum_JC | B36938.zip   | Finished       |             |
| 36939 | 01/19/2018    | 01/19/2018 | Export -<br>Student and<br>Assessment<br>Summary | StudentAssessmentSum_JC | B36939.zip   | Finished       |             |
| 36940 | 01/19/2018    | 01/19/2018 | Export -<br>Student and<br>Assessment<br>Summary | StudentAssessmentSum_JC | B36940.zip   | Finished       |             |
| 36941 | 01/19/2018    | 01/19/2018 | Export -<br>Student and<br>Assessment<br>Summary | StudentAssessmentSum_JC | B36941.zip   | Finished       |             |
| 36942 | 01/19/2018    | 01/19/2018 | Export -<br>Student and<br>Assessment<br>Summary | StudentAssessmentSum_JC | B36942.zip   | Finished       |             |
| 36943 | 01/19/2018    | 01/19/2018 | Export -<br>Student and<br>Assessment<br>Summary | StudentAssessmentSum_JC | B36943.zip   | Finished       |             |
| 36944 | 01/19/2018    | 01/19/2018 | Export -<br>Student and<br>Assessment<br>Summary | StudentAssessmentSum_)C | B36944.zip   | Finished       |             |
| 36947 | 01/19/2018    | 01/19/2018 | Group Report-<br>Screener<br>Roster              | GR_19_36947.zip         |              | Finished       |             |
| 37241 | 01/24/2018    | 01/24/2018 | Group Report-<br>Screener<br>Roster              | GR_19_37241.zip         |              | Finished       |             |
| 37369 | 02/09/2018    |            | Export -<br>Student and<br>Assessment<br>Summary |                         | (            | Not<br>Started | *           |
| 14 4  | 12 F H        | Page size  | 75                                               |                         | Page 2 of 2, | items /o to    | 144 of 144. |

An automatic email will be sent to the email address you entered.

You will receive another email when the report is ready to view.

#### **How to Access Reports**

1. Hover over Import/Export from the menu select Schedule Queue.

| 5  | Import/Export                     |   |
|----|-----------------------------------|---|
|    | Export                            |   |
|    | Import                            | ^ |
|    | Migration Import                  | l |
| е. | Scheduled Queue                   | 1 |
| ۰, | order they are received. This may |   |

2. Find your report at the bottom of the list and select the **button**.

| 19364 | 11/19/2014 | 11/19/2014 | Export -<br>Student and<br>Assessment<br>Summary | StudentAssessmentSum_JOB19364.zip | Finished | * *      | ^ |
|-------|------------|------------|--------------------------------------------------|-----------------------------------|----------|----------|---|
| 19924 | 01/07/2015 | 01/07/2015 | Export -<br>Student and<br>Assessment<br>Summary | StudentAssessmentSum_JOB19924.zip | Finished |          |   |
| 19932 | 01/08/2015 | 01/08/2015 | Export -<br>Student and<br>Assessment<br>Summary | StudentAssessmentSum_JOB19932.zip | Finished | × 💌      |   |
| 21372 | 03/25/2015 | 03/25/2015 | Export -<br>Student and<br>Assessment<br>Summary | StudentAssessmentSum_JOB21372.zip | Finished | <b>X</b> |   |
| 21385 | 03/27/2015 | 03/27/2015 | Export -<br>Student and<br>Assessment<br>Summary | StudentAssessmentSum_JOB21385.zip | Finished | × 🗹      |   |
| 22385 | 05/22/2015 | 05/22/2015 | Export -<br>Student and<br>Assessment<br>Summary | StudentAssessmentSum_JOB22385.zip | Finished | Č        | ~ |

3. Double-click on the file name and you should then have the option to Extract All. This may look different depending on what version of Windows you are using. Click to Extract then continue to double-click the file names until you get to something like this:

| StudentAssessmo | entSum_JOB30152.txt |
|-----------------|---------------------|

4. Save this file somewhere you can easily retrieve it, renaming it if desired.

#### How to Transfer Report Content into Excel

Report data can be transferred into Excel for additional calculations and analysis.

1. Open Excel and chose **Open**. Change the file type to **All Files** to see the export.

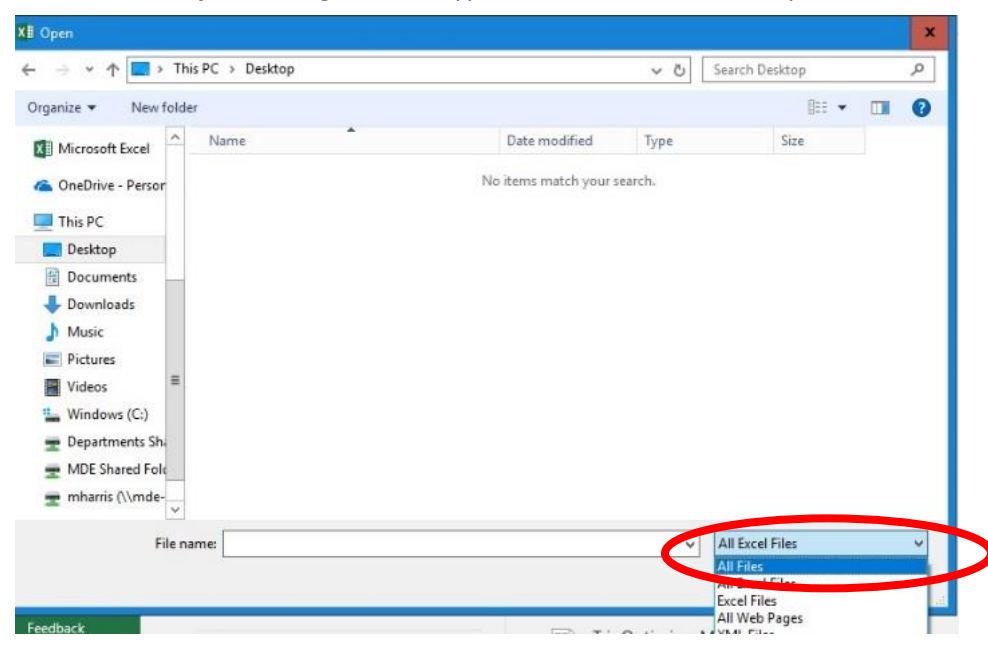

You should then see your file.

| → • ↑ 🗖 > Tł                                                                                                    | nis PC > Desktop              |                    | V Ö Sear      | ch Desktop |  |
|----------------------------------------------------------------------------------------------------|-------------------------------|--------------------|---------------|------------|--|
| nize 🔻 New fold                                                                                                    | er                            |                    |               |            |  |
| Microsoft Excel                                                                                                    | Name                          | Date modified      | Туре          | Size       |  |
| OneDrive - Persor                                                                                                    | 🏂 Microsoft Teams             | 11/14/2017 8:39 AM | Shortcut      | 3 KB       |  |
|                                                                                                    | 🗩 Spotify                     | 7/12/2017 8:55 AM  | Shortcut      | 2 KB       |  |
| This PC                                                                                                    | StudentAssessmentSum_JOB35720 | 11/16/2017 4:26 PM | Text Document | 20 KB      |  |
| Documents<br>Downloads<br>Music                                                                                                    |                               |                    |               |            |  |
| Documents<br>Downloads<br>Music<br>Pictures<br>Videos<br>Windows (C:)<br>Departments Shi<br>MDE Shared Folc<br>mharris (\\mde-<br>✓ |                               |                    |               |            |  |

2. Double click the file to open it, or single click, then click **Open**. The following box should pop up. Hit **Next**.

| Text Import Wizard - Step                                                       | o 1 of 3                                                                            |                                                     |                              | ?       | ×              |
|---------------------------------------------------------------------------------|-------------------------------------------------------------------------------------|-----------------------------------------------------|------------------------------|---------|----------------|
| The Text Wizard has deter<br>If this is correct, choose N<br>Original data type | mined that your data is D<br>ext, or choose the data ty                             | elimited.<br>pe that best describ                   | es your data.                |         |                |
| Choose the file type tha                                                        | t best describes your data<br>haracters such as commas<br>elds are aligned in colum | a:<br>; or tabs separate eac<br>ns with spaces betw | ch field.<br>een each field. |         |                |
| Start import at <u>r</u> ow: 1                                                  | File origin:                                                                        | 437 : OEM United                                    | States                       |         | ~              |
| My data has headers.                                                            | mharris\Desktop\Student                                                             | AssessmentSum_JOB                                   | 35720.txt.                   |         |                |
| 1 ChildId, Student)<br>2<br>3<br>4<br>5<br><                                    | ID, firstName, lastNa                                                               | me,dateOfBirth,                                     | oldEthnicityID,              | oldEthn | 1c ^<br>~<br>~ |
|                                                                                 | c                                                                                   | ancel < Bac                                         | k <u>N</u> ext >             | Eir     | nish           |

3. When the next box pops up, the **Tab** box should already be checked; make sure the **Comma** box is also checked. Click **Next** and then **Finish**.

| his screen le<br>preview belo                                                  | ts you set the d<br>w. | lelimiters your | data contain   | s. You can see ho | w your text is affecte | d in the |            |
|--------------------------------------------------------------------------------|------------------------|-----------------|----------------|-------------------|------------------------|----------|------------|
| Delimiter                                                                      |                        |                 |                |                   |                        |          |            |
| Delimiters                                                                     |                        |                 |                |                   |                        |          |            |
| Iab []                                                                         |                        | ent concernatio | a dalimitare a |                   |                        |          |            |
| Semicoli                                                                       | on Lui                 | eat consecutiv  | e denmiters a  | sone              |                        |          |            |
| Comma                                                                          | Tex                    | gualifier:      |                | ~                 |                        |          |            |
|                                                                                |                        |                 |                |                   |                        |          |            |
| Other:                                                                         |                        |                 |                |                   |                        |          |            |
|                                                                                |                        |                 |                |                   |                        |          |            |
|                                                                                |                        |                 |                |                   |                        |          |            |
|                                                                                |                        |                 |                |                   |                        |          |            |
| Data previev                                                                   | v                      |                 |                |                   |                        |          |            |
| Data <u>p</u> review                                                           | v                      |                 |                |                   |                        |          |            |
| Data <u>p</u> reviev                                                           | v                      |                 |                | 1                 | 1                      | 1        |            |
| Data preview                                                                   | StudentID              | firstName       | lastName       | dateOfBirth       | oldEthnicityID         | oldEth   | 1n ^       |
| Data preview<br>ChildId<br>0014245<br>0014286                                  | V                      | firstName       | lastName       | dateOfBirth       | pldEthnicityID         | oldEth   | un ^       |
| Data preview<br>ChildId<br>0014245<br>0014286<br>0014320                       | v<br>StudentID         | firstName       | lastName       | dateOfBirth       | pldEthnicityID         | oldEth   | ш.^        |
| Data preview<br>ChildId<br>0014245<br>0014286<br>0014280<br>0014320            | y<br>StudentID         | firstName       | lastName       | dateOfBirth       | pldEthnicityID         | oldEth   | ш.^        |
| Data preview<br>ChildId<br>0014245<br>0014286<br>0014280<br>0014320<br>0014320 | y<br>StudentID         | firstName       | lastName       | dateOfBirth       | pldEthnicityID         | oldEth   | 111 ^<br>> |

| File Home Insert Page Layout Formulas               | Data Review        | View 🖓 Te          | ll me what      |            |           |                |           |                |                         |               |              |                |                  |                   | 년 Sha            |
|-----------------------------------------------------|--------------------|--------------------|-----------------|------------|-----------|----------------|-----------|----------------|-------------------------|---------------|--------------|----------------|------------------|-------------------|------------------|
| Cut Calibri 11 + A a                                |                    | * 🐺 Wran Tex       |                 | General    |           |                |           | Normal         | Bad                     | Good          | -            | - 🕞 🛱          | ∑ AutoSun        | · · A O           |                  |
| Paste Copy -                                        |                    |                    |                 | £ 0/ -     | -0 00     | ⊂ (conditional | Format as | Noutral        | Calculation             | Chock Coll    | - Inser      | t Delete Form  | at Fill 👻        | Sort & Find &     |                  |
| - Format Painter                                    |                    | Merge &            | Center *        | \$*%'      | .00 →.0   | Formatting *   | Table *   | Neutrai        | Carculation             | eneox cen     |              |                | 📌 Clear 🔻        | Filter * Select * |                  |
| Clipboard 🕫 Font                                    | a) i               | Alignment          | r <sub>ix</sub> | Numb       | H 5       |                |           |                | Styles                  |               |              | Cells          |                  | Editing           |                  |
| A1 * i × ✓ fx Childid                               |                    |                    |                 |            |           |                |           |                |                         |               |              |                |                  |                   |                  |
|                                                     | F G                | н                  |                 | I K        | 1         | м              | N         | 0              | P 0                     | R             | S T          |                | V                | w                 | v i              |
| 1 ChildId StudentID firstName lastName dateOfBir of | ldEthnici oldEthni | ci isHispanic isAm | erica isAs      | ian isAfri | anA isPac | ificls isWhite | isRacel   | Not disability | /I disability1 language | I languageTge | nderID gende | erTe: assessme | el assessmel ass | essmei normType   | firstTestD LastU |
| 2 1                                                 |                    | 0                  | 0               | 0          | 1         | 0              | 0         | 0 14           | 4 Developmental Del     | ay            | 2 Ma         |                |                  |                   |                  |
| 3 1                                                 |                    | 0                  | 0               | 0          | 1         | 0              | 0         | 0              |                         |               | 2 Ma         |                |                  |                   |                  |
| 4 1                                                 |                    | 0                  | 0               | 0          | 1         | 0              | 0         | 0              |                         |               | 2 Ma         |                |                  |                   |                  |
| 5 1                                                 |                    | 0                  | 0               | 0          | 1         | 0              | 0         | 0              |                         |               | 2 Ma         |                |                  |                   |                  |
| 6 1                                                 |                    | 0                  | 0               | 0          | 1         | 0              | 0         | 0              |                         |               | 2 Ma         |                |                  |                   |                  |
| 7 1                                                 |                    | 0                  | 0               | 0          | 1         | 0              | 0         | 0 14           | 4 Developmental Del     | ау            | 2 Ma         |                |                  |                   |                  |
| 8                                                   |                    | 0                  | 0               | 0          | 1         | 0              | 0         | 0              |                         |               | 1 Fei        |                |                  |                   |                  |
| 9                                                   |                    | 0                  | 0               | 0          | 1         | 0              | 0         | 0              |                         |               | 2 Ma         |                |                  |                   |                  |
| 10 1                                                |                    | 0                  | 0               | 0          | 1         | 0              | 0         | 0              |                         |               | 2 Ma         |                |                  |                   |                  |
| 11 1                                                |                    | 0                  | 0               | 0          | 1         | 0              | 0         | 0              |                         |               | 1 Fei        |                |                  |                   |                  |
| 12 1                                                |                    | 0                  | 0               | 0          | 1         | 0              | 0         | 0              |                         |               | 1 Fel        |                |                  |                   |                  |
| 13 1                                                |                    | 0                  | 0               | 0          | 1         | 0              | 0         | 0 1            | 2 Epocific Language D   | icab          | 2 1/1d       |                |                  |                   |                  |
| 15 1                                                |                    | 0                  | 0               | 0          | 1         | 0              | 0         | 0 1            | s specific ranguage p   | ISdU.         | 2 IVId       |                |                  |                   |                  |
| 16 1                                                |                    | 0                  | 0               | 0          | 1         | 0              | 0         | 0              |                         |               | 1 Fer        |                |                  |                   |                  |
| 17                                                  |                    | 0                  | 0               | 0          | 0         | 0              | 1         | 0              |                         |               | 2 Ma         |                |                  |                   |                  |
| 18 1                                                |                    | 0                  | 0               | 0          | 1         | 0              | 0         | 0              |                         |               | 2 Ma         |                |                  |                   |                  |
| 19 1                                                |                    | 0                  | 0               | 0          | 1         | 0              | 0         | 0 14           | 4 Developmental Del     | av            | 2 Ma         |                |                  |                   |                  |
| 20 1                                                |                    | 0                  | 0               | 0          | 1         | 0              | 0         | 0              |                         | 1             | 2 Ma         |                |                  |                   |                  |
| 21 1                                                |                    | 0                  | 0               | 0          | 0         | 0              | 1         | 0              |                         |               | 2 Ma         |                |                  |                   |                  |
| 22 1                                                |                    | 0                  | 0               | 0          | 1         | 0              | 0         | 0              |                         |               | 2 Ma         |                |                  |                   |                  |
| 23 1                                                |                    | 0                  | 0               | 0          | 1         | 0              | 0         | 0              |                         |               | 2 Ma         |                |                  |                   |                  |
| 24 1                                                |                    | 0                  | 0               | 0          | 1         | 0              | 0         | 0              |                         |               | 1 Fei        |                |                  |                   |                  |
| 25 1                                                |                    | 0                  | 0               | 0          | 1         | 0              | 0         | 0              |                         |               | 2 Ma         |                |                  |                   |                  |
| 26 1                                                |                    | 0                  | 0               | 0          | 1         | 0              | 0         | 0              |                         |               | 2 Ma         |                |                  |                   |                  |
| 27 1                                                |                    | 0                  | 0               | 0          | 1         | 0              | 0         | 0              |                         |               | 1 Fer        |                |                  |                   |                  |
| 28 1                                                |                    | 0                  | 0               | 0          | 1         | 0              | 0         | 0              |                         |               | 2 Ma         |                |                  |                   |                  |
| 29 1                                                |                    | 0                  | 0               | 0          | 1         | 0              | 0         | 0              |                         |               | 2 Ma         |                |                  |                   |                  |
| 30 1                                                |                    | 0                  | 0               | 0          | 1         | 0              | 0         | 0 14           | 4 Developmental Dela    | ау            | 2 Ma         |                |                  |                   |                  |
| 31                                                  |                    | 0                  | 0               | 0          | 1         | 0              | 0         | 0              |                         |               | 2 Ma         |                |                  |                   |                  |
| 32 1                                                |                    | 0                  | 0               | 0          | 1         | 0              | 0         | 0              |                         |               | 2 Ma         |                |                  |                   |                  |
| 33 1                                                |                    | 0                  | 0               | 0          | 0         | 0              | 0         | 1              |                         |               | 2 Ma         |                |                  |                   |                  |
| 34 1                                                |                    | 0                  | 0               | 0          | 1         | 0              | 0         | 0              |                         |               | 2 Ma         |                |                  |                   |                  |
| 35 1                                                |                    | 0                  | 0               | 0          | 1         | 0              | 0         | 0 1            | 8 Speech Impairment     |               | 2 Ma         |                |                  |                   |                  |
| 36                                                  |                    |                    |                 |            |           |                |           |                |                         |               |              |                |                  |                   |                  |
| 37                                                  | 0                  | - I                |                 |            |           |                | _         |                |                         |               |              |                |                  |                   |                  |
| StudentAssessmentSum_JOB35720                       | ( <del>+</del> )   |                    |                 |            |           |                |           |                | : 4                     |               |              |                |                  |                   | •                |
| Ready                                               |                    |                    |                 |            |           |                |           |                |                         |               |              |                |                  | I II              | + 100            |

4. Delete columns you don't need by highlighting the column, right clicking, and selecting **Delete**. Below are some columns frequently used.

| firstName | <u>~</u>    | lastName    | dateOfBirth  |
|-----------|-------------|-------------|--------------|
|           |             |             |              |
|           |             |             |              |
|           | D           | E           | F            |
| assessme  | entTypeText | programNote | programNote2 |

5. Use this spreadsheet to make sure all information is included and correct, particularly that Entry and Exit are coded correctly under Program Note 2. If you went back 3 years in your date range when generating this report, it may be helpful to sort this spreadsheet alphabetically. This will put each child's screeners together if they have more than one.